### Проект КУРС: Освіта

# Навчальний посібник

### Семінар №1

### § 1 Установка програм

• Робота з сайтом ekyrs.org Завантаження програм.

HOB

- Установка програм КУРС: Школа, Firebird 2.1, КУРС: Сайт.
- Реєстрація в Системі, отримання ключа, внесення первинних даних.

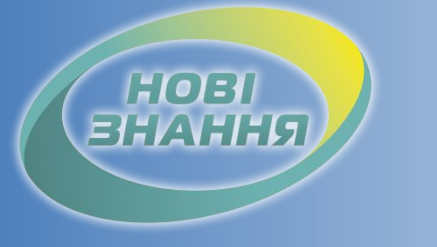

### Установка програми КУРС: Школа

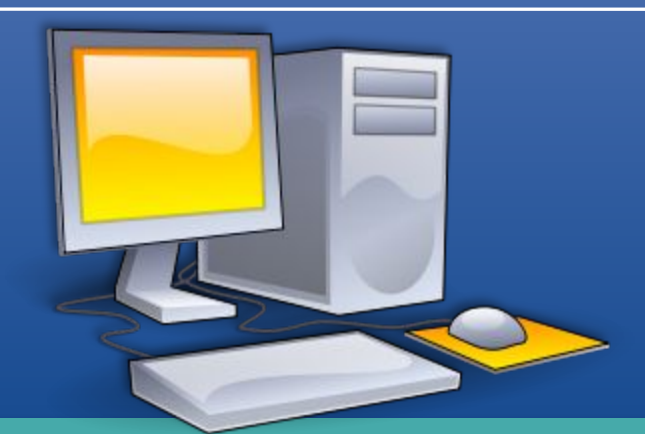

Перед встановленням програми КУРС: Школа призначте відповідальну особу та оберіть комп'ютер. Рекомендації:

 Повинен бути зручний доступ до комп'ютера для відповідальної особи.

- Увімкнений більшу частину робочого часу.
- Бажана наявність Інтернету.

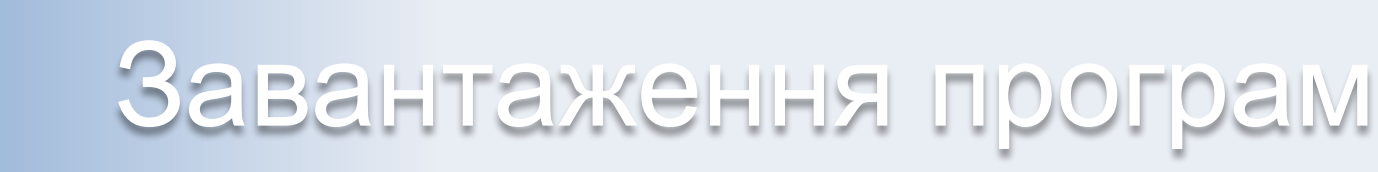

| Sekyrs.org/downloads/                                                                                                    |                               |                                               |                                    |                |                     |        |
|----------------------------------------------------------------------------------------------------|-------------------------------|-----------------------------------------------|------------------------------------|----------------|---------------------|--------|
| TE BORDOC:  TE BORDOC:  TE BOR | akure om                      |                                               | покупка                            | СТАТЬИ         | ПОДДЕРЖКА           | КО     |
| OHLINE CHIMAN. MILOLO                                                                                                    | eryis.org                     |                                               |                                    |                |                     |        |
|                                                                                                    |                               | СКАЧАТЬ                                       |                                    |                |                     | _      |
|                                                                                                    |                               |                                               | ется.                              |                |                     |        |
|                                                                                                    |                               |                                               | ения образование<br>info@ekvrs.org | і желает подкл | ючиться к проекту " | Украи  |
|                                                                                                    | Система управления обра       | азованием , напишите<br>эсии программы повер: | нам на<br>х старой вся внесенна    | я в программу  | информация сохран   | няется |
|                                                                                                    | КУРС:Школа - скачать і        | инсталлятор програм                           | мы                                 |                | Скача               |        |
|                                                                                                    | <b>КУРС:Сайт</b> - служба пер | едачи данных на порта                         | ал isuo.org                        |                | Скача               | тъ     |

HOB

При наявності Інтернету: Скачуємо з сайту <u>www.ekyrs.org</u> програми КУРС: Школа та КУРС: Сайт (пункт меню "Завантажити"). При відсутності Інтернету: Беремо установочні файли у куратора району.

#### Завантаження програм

| Загрузка файла - предупреждение системы безопасности 🔀                                                                                                    | Загрузка файла - предупреждение системы безопасности 🔀                    |
|----------------------------------------------------------------------------------------------------|---------------------------------------------------------------------------|
| Запустить или сохранить этот файл?                                                                                                    | Запустить или сохранить этот Файл?                                        |
| Имя: kyrs_setup.exe<br>Тип: Приложение, 31,3 МБ<br>С: svc.isuo.org                                                                                                | Имя: KyrsSiteSvc_setup.exe<br>Тип: Приложение, 3,59 МБ<br>С: svc.isuo.org |
| В <u>ы</u> полнить <u>С</u> охранить Отмена                                                                                                    | В <u>ы</u> полнить <u>С</u> охранить Отмена                               |
| Файне Выполне но: 2% из kyrs_setup.exe         Выполне но:         Выполне но:           может не зап         Сохранение:         Сохранение:         Сохранение: | 7% из KyrsSiteSvc_setup.exe                                               |
| kyrs_setup.exe.c.svc.isuo.org KyrsSiteSvc_set                                                                                                    | tup.exe c svc.isuo.org                                                    |
| Осталось времени: 1 мин 21 сек (скопировано: 457 КБ из 31,3 МБ) Осталось врем                                                                                     | ени: 34 сек (скопировано: 127 КБ из 3,59 МБ)                              |
| Загрузить в:     С:\kyrs_setup.exe     Загрузить в:       Скорость передачи:     386 КБ/сек     Скорость передачи:                                                | C:\Document\KyrsSiteSvc_setup.exe<br>ачи: 103 КБ/сек                      |
| Закрыть диалоговое окно после завершения загрузки         Закрыть диалоговое окно после завершения загрузки           Открыть         Открыть папку               | налоговое окно после завершения загрузки.<br>Открыты Открыть папку Отмена |

HOBI

На обраний комп'ютер, на якому будуть встановлені програми(КУРС: Школа з базою даних і КУРС: Сайт) зберігаємо установочні файли програм.

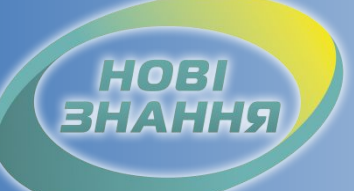

### Установка програми КУРС: Школа

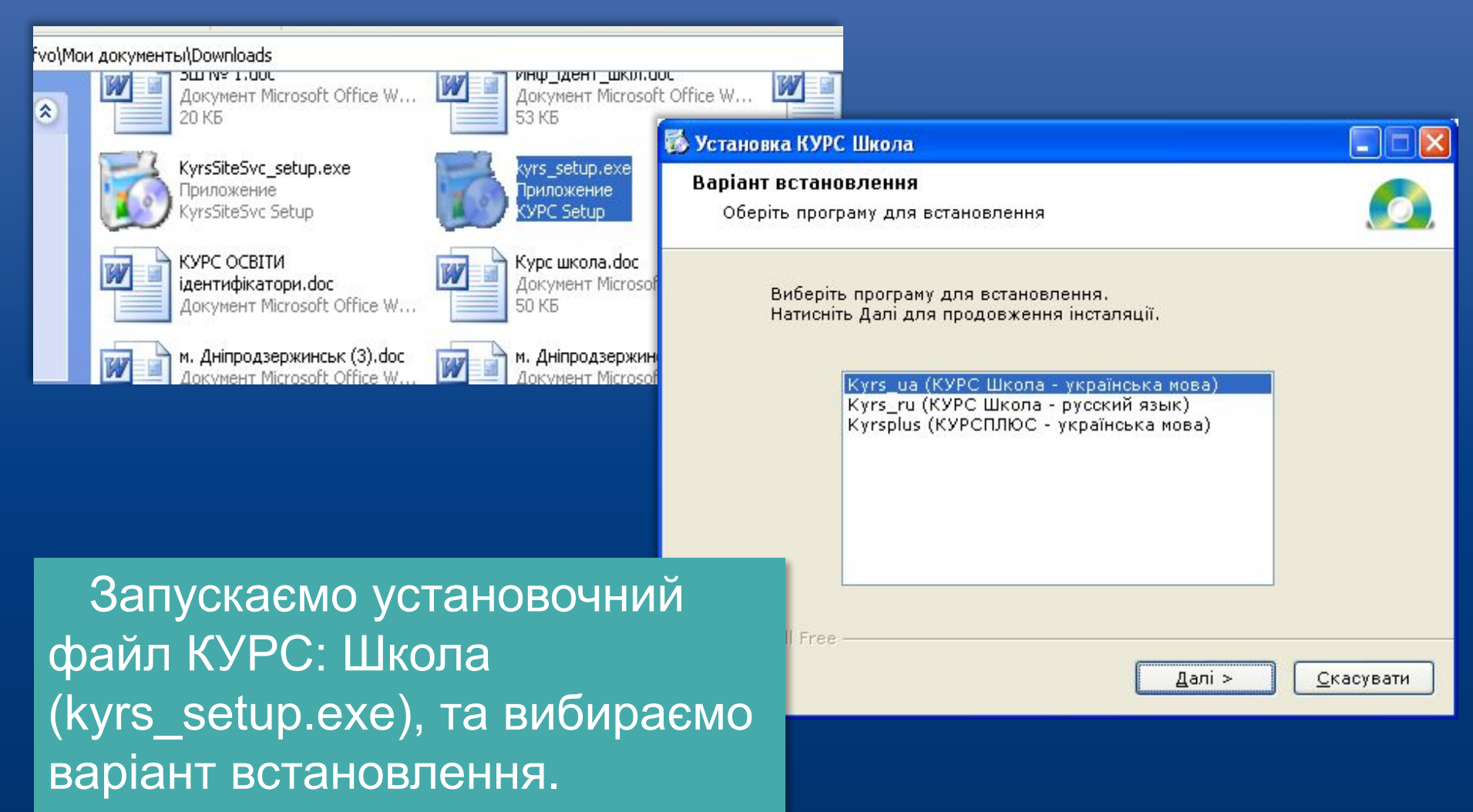

#### нові внання

### Установка програми КУРС: Школа

| 🐻 Установка КУРС   | Школа                                                                                                    |                                                                                                    |                                                                                                    |
|--------------------|----------------------------------------------------------------------------------------------------|----------------------------------------------------------------------------------------------------|----------------------------------------------------------------------------------------------------|
|                    | Ласкаво просимо в програму<br>установки КУРС Школа!                                                                                                    |                                                                                                    |                                                                                                    |
|                    | Ця програма встановить КУРС Школа на Ваш к<br>Натисніть 'Скасувати', якщо Ви не хочете встан<br>застосунок. Натисніть 'Далі' для продовження у<br>ПОПЕРЕДЖЕННЯ: Встановпюваний застосунок з<br>законом про авторське право. | Установка КУРС Школа<br>Ліцензійна угода<br>Для продовження установки Ви повинні прийняти умови Ліце<br>Угоди. Прочитайте її уважно.                                                                                                   | найног<br>Городановка КУРС Школа                                                                                                  |
| 0                  | Незаконне поширення й зміна програми або бул<br>частини переслідується за законом.                                                                                                    | Це демонстраційна версія програми «КУРС:Школа»                                                                                                    | Інформація<br>Прочитайте, будь ласка, наступну інформацію                                                                         |
|                    |                                                                                                    | Ви можете користуватися нею впродовж 30 діб з моменту перші<br>Після цього програма буде заблокована до моменту придбання<br>використання. Всі внесені раніше дані будуть збережені, і після<br>ліцензії Ви зможете продовжити роботу. | Це демонстраційна версія програми «КУРС:Школа»<br>Для входу в програму Ви можете використати                                      |
| CreateInstall Free | < <u>Н</u> азад Далі >                                                                                                    | Придбати ліцензію на програму Ви можете на сайті <u>http://ekyrs.</u><br>зв'язавшись з відділом розробки, підтримки та розвитку:                                                                                                    | ім'я користувача: 1111<br>пароль: 1111                                                                                            |
|                    |                                                                                                    | 61052, Україна, м. Харків, вул. Полтавський Шлях, 6А, к. 1<br>тел. +38 (057) 758-14-31/33, e-mail: info@ekvrs.org                                                                                                    | При встановленні нової версії програми поверх старої<br>уся внесена в програму інформація зберігається                            |
|                    |                                                                                                    | ⊙я <u>п</u> риймаюцю угоду<br>Оя <u>н</u> е приймаюцю угоду                                                                                                    | Під час установки також буде встановлено сервер баз даних Firebird 2.1, якщо<br>його ще не було встановлено на даному комп'ютері. |
|                    |                                                                                                    | Print < <u>Н</u> азад Далі >                                                                                                    | удоту од окамбиал RIV                                                                                                    |
|                    |                                                                                                    |                                                                                                    | Print < <u>Н</u> азад Далі > <u>С</u> касувати                                                                                    |

Приймаємо ліцензійну угоду та ознайомлюємося з правилами роботи в демо версії.

#### нові внання

### Установка програми КУРС: Школа

| Установка программы 'КУРС Школа'           Путь установки           Выбор директории для установки программы 'КУРС Школа'.                                                            | Увага!<br>Програма КУРС: Школа                                                                                                    |
|----------------------------------------------------------------------------------------------------|----------------------------------------------------------------------------------------------------|
| Файлы программы будут установлены в следующую директорию.<br>Если Вы хотите установить программу 'КУРС Школа' в другую директорию,<br>то нажмите 'Выбор' и укажите другую директорию. | встановлюється ВИКЛЮЧНО<br>в папку С:/КУРС                                                                                                  |
| Директория установки<br>С:\КУРС <u>Выбор</u>                                                                                                    | 😽 Установка КУРС Школа                                                                                                    |
| Требуется : 48.74МВ<br>Доступно : 21.75GB<br>— CreateInstall Free<br>< <u>Н</u> азад Далее > <u>О</u> тмена                                                                           | Розпакування файлів<br>Копіювання файлів КУРС Школа на Ваш комп'ютер.<br>Для припинення або зупинки процесу інсталяції натисніть Скасувати. |
| Після закінчення<br>установки програми КУРС:<br>Шкопа, встановлюємо                                                                                                    | Директорія: С:\КУРС<br>Файл: killtask.exe                                                                                                   |
| програму "Firebird 2.1".                                                                                                    | — CreateInstall FreeДалі >Скасувати                                                                                                    |

#### www.ekyrs.org

встановлена програма Firebird, система проінформує Вас про це і встановлювати ще раз не потрібно.

HOBI

🖟 Установка — Firebird Увага! Вас приветствует Мастер установки Firebird Встановлюємо Firebird 2.1 на Программа установит Firebird 2.1.3.18185 (Win32) на Ваш C:/Program Files/Firebird/ компьютер 🖶 Установка — Firebird Рекомендуется закрыть все прочие прилох Firebird 2 1 тем, как продолжить. Выбор папки установки В какую папку Вы хотите установить Firebird? Нажмите «Далее», чтобы продолжить, или чтобы выйти из программы установки. 🐻 Установка — Firebird Программа установит Firebird в следующую папку Нажмите «Далее», чтобы продолжить. Если Вы хотите выбрать другую папку, Завершение Мастера установки нажмите «Обзор». Firebird C:\Program Files\Firebird\Firebird\_2\_1 Обзор.. Программа Firebird установлена на Ваш компьютер. Приложение можно запустить с помощью соответствующего значка. Далее > Нажмите «Завершить», чтобы выйти из программы чстановки. After installation - What Next? Требуется как минимум 1,4 Мб свободного дискового пространства. Далее > Отме < Hasan Якщо на комп'ютері вже Завершить < Назад

### Установка програми Firebird 2.1

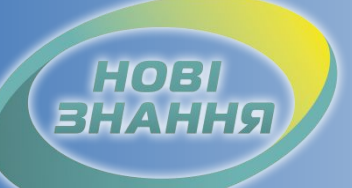

### Установка програми КУРС: Сайт

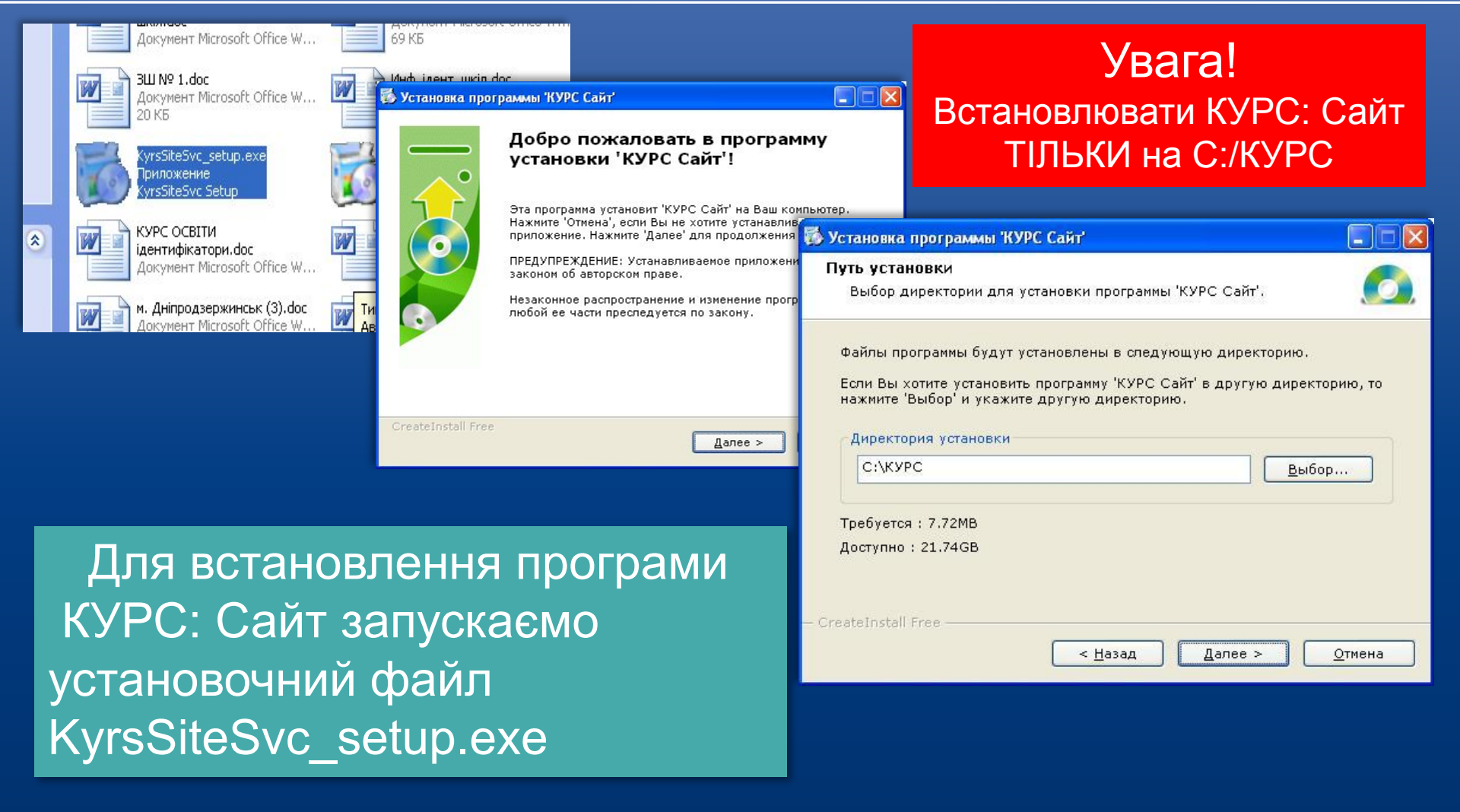

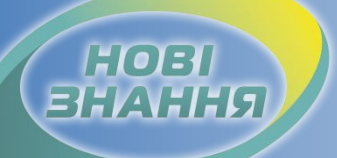

Сохранить

#### Налаштування КУРС: Сайт

мережі Інтернет

Отмена

| 🖏 Настройки                                                 | × |
|-------------------------------------------------------------|---|
| Обновление Сеть Источник данных Пароли                      |   |
| Источник даничи                                             |   |
| Сервер: Путь к папке с базами данных на сервере:<br>С:\КУРС | ) |
| Имя : SYSDBA тест                                           |   |
| Проверка соединения 🔀                                       |   |

#### Увага!

Налаштування підключення до бази даних КУРС: Школа і КУРС: Сайт повинно бути однаковим.

Стандартні налаштування підключення КУРС: Сайт це Имя: SYSDBA, Пароль: masterkey. Поле Сервер буде пусте, а напрямок підключення до бази даних С:/КУРС. Натисніть тест для перевірки з'єднання. КУРС: Сайт почне працювати при підключенні до

### Реєстрація та отримання ключа

|                               |                           |                        |             |                    | μ.     | цержка по ICQ: 🏶 57270               | 5323 Зада            | гь вопрос: 🕢 Live Help | e-mail: info@e | ekvrs org    |        | Мой профиль Вь |
|-------------------------------|---------------------------|------------------------|-------------|--------------------|--------|--------------------------------------|----------------------|------------------------|----------------|--------------|--------|----------------|
| Поддержка по ICQ: 88 57270532 | З Задать вопрос: 🥥 Онстие | e-mail: info@ekyrs.org | Мой профиль | Зарегистрироваться |        |                                      |                      | - ORLINE               | integer        | in ji c. org | _      | <u> </u>       |
|                               | ОЕКТЕ О ПРОГРАММЕ         | СКАЧАТЬ СТОИМО         | ость статьи | поддержка ко       | K      | (Yac 🗤                               | проекте              | О ПРОГРАММЕ            | СКАЧАТЬ        | стоимость    | СТАТЫЯ | поддержка      |
| Регистрация                   | етной записи              |                        |             |                    | P<br>L | Лой профиль<br>зменить регистрационн | <u>ые данные    </u> | 1зменить пароль        |                |              | /      |                |
| E-mail:                       | Info@ekyrs.org            |                        |             |                    |        | Регистрационные д                    | анные                |                        |                |              |        |                |
| Пароль:                       |                           |                        |             |                    |        | № в системе:                         | 630                  |                        |                |              |        |                |
| Пароль еще раз:               |                           |                        |             |                    |        | E-mail:                              | info@e               | kyrs.org               |                |              |        |                |
| Населенный пункт:             | Харьков                   |                        |             |                    |        | Страна:                              | Україна              | 3                      |                |              |        |                |
| Школа:                        | школа номер один          |                        |             |                    |        | Населенный пун                       | <b>ікт:</b> Харків   |                        |                |              |        |                |
| Местность:                    | городская 💙               |                        |             |                    |        | Школа:                               | школа                | номер один             |                |              |        |                |
| <                             | Зарегистрироваться →      |                        |             |                    |        | Местность:                           | городсі              | кая                    |                |              |        |                |
|                               |                           |                        |             |                    |        |                                      |                      |                        |                |              |        |                |

#### При наявності Інтернету:

HOR

Реєструємося на сайті www.ekyrs.org в закладці "Зарегистрироваться" для отримання номера в системі. Номер в системі можете перевірити в закладці "Мой профиль". Реєструємося один раз, номер в системі школи повинен бути один. **При відсутності Інтернету:** Для реєстрації на сайті зверніться до куратора району.

## Реєстрація та отримання ключа

| 😞 Регистрация                                                                                                    |                                                                                                    | 💩 Регистрация 🛛 🔀                                                                                                    |  |  |  |  |  |
|----------------------------------------------------------------------------------------------------|----------------------------------------------------------------------------------------------------|----------------------------------------------------------------------------------------------------|--|--|--|--|--|
| Залишилося 30 дня(ів)! Ви використовуєте DEMO-версію продукту!<br>Для придбання повнофункціональної ліцензійної копії даного<br>продукту звертайтесь до розробників. ekyrs.org<br>Ваш идентификатор (сообщите нам при покупке):         |                                                                                                    | Залишилося 30 дня(ів)! Ви використовуєте DEMO-версію продукту!<br>Для придбання повнофункціональної ліцензійної копії даного<br>продукту звертайтесь до розробників. ekyrs.org<br>Ваш идентификатор (сообщите нам при покупке):                                             |  |  |  |  |  |
| Ваш идентификатор (сообщите нам при покупке):                                                                                                    |                                                                                                    | 1 2 3 4 5 6                                                                                                    |  |  |  |  |  |
| 1 2 3 4 5 6<br>6E26-3587-A67E-341D-8983-DA22                                                                                                    | КУРС Регистрация                                                                                                    | Ваш ключ (получение при покупке):<br>1 2 3 4 5 6 7 8 9 10<br>7008-8808-0E41-8C95-7C6F-250A-A148-F886-8EE7-612A                                                                                                    |  |  |  |  |  |
| Применить ключ         Запустить пробную версию           Информация о лицензии:         N9 в системе:         Рабочих мест:         Версия ключа:         Срок действия:           0         0         30 дня(ів)!         Зо дня(ів)! | Ключ принят, благодарим за регистрацию!<br>Информация о лицензии:<br>№ в системе: 1<br>Кол-во рабочих мест: 3<br>Срок действия ключа: 3650 дней<br>ОК | Применить ключ         Запустить пробную версию           Информация о лицензии:         Информация о лицензии:           Nº в системе:         Рабочих мест:         Версия ключа:         Срок действия:           0         0         0         Запустить пробную версию |  |  |  |  |  |
| Для приобретения лицензии на программу Вы можете<br>распечатать и оплатить счет на сайте <u>http://ekyrs.org/</u>                                                                                                    |                                                                                                    | Для приобретения лицензии на программу Вы можете<br>распечатать и опратить счет на сайте <u>bttp://ekws.org/</u>                                                                                                    |  |  |  |  |  |
| либо вы можете закс<br>предлож<br>Также Вы можете с<br>(не забуд)<br>В СИСТЕМІ ТА                                                                                                    | ання ключа відпр<br>Заш ідентифікат                                                                                                    | равляємо номер етана<br>гор куратору.                                                                                                    |  |  |  |  |  |
| Після отри                                                                                                    | мання ключа ува                                                                                                    | ажно вводимо                                                                                                    |  |  |  |  |  |
| його в поле "                                                                                                    | е "Ваш ключ" та натискаємо                                                                                                    |                                                                                                    |  |  |  |  |  |
| кнопку "Прим                                                                                                    | енить ключ".                                                                                                    |                                                                                                    |  |  |  |  |  |

НОВІ ЗНАННЯ

#### нові внання

### Внесення первинних даних

| Українська                 | ~  |
|----------------------------|----|
| Мова докиментів и програ   | мі |
| hobd dokanerine a riber ba |    |

| 3/3<br>Повна і коротка                       | назва заклади                   |                                                                                |                                                                         |
|----------------------------------------------|---------------------------------|--------------------------------------------------------------------------------|-------------------------------------------------------------------------|
| Коротка:                                     | Харківська гімназія № 1         |                                                                                |                                                                         |
| Повна:                                       | Ларківска пімназія IV-I Ларківо | ської міської ради харківско                                                   |                                                                         |
| I =лефон, е-мал<br>III # Номер<br>▶ 1 700700 | телефону 7                      | Адреса закладу<br>Країна:<br>Регіон:<br>С - Місто областног<br>- Район області | Україна 💌<br>Харківська 💌<br>о підпорядкування                          |
| ≣ # Адреса<br>▶ <mark>1</mark> info@e        | a e-mail<br>kyrs.org            | Нас. пункт:<br>Район города:<br>Вулиця:<br>Буд.:                               | Харків • •<br>Жовтневий • •<br>Полтавський Шлях • •<br>БА Індекс: 61052 |
| Тип учбового за<br>Середня загаль            | кладу<br>ноосвітня школа        | Зап укра                                                                       | овнювати грамотно<br>аїнською мовою!                                    |

Вибираємо бажану мову інтерфейсу програми, а мову документів у програмі залишаємо українську.

Заповнюємо українською мовою персональні дані навчального закладу. Ця інформація буде відображатися на обласному порталі <u>www.isuo.org</u> та друкуватися в державних звітах. Правила заповнення описані в інструкції, яка знаходиться в папці С:/КУРС

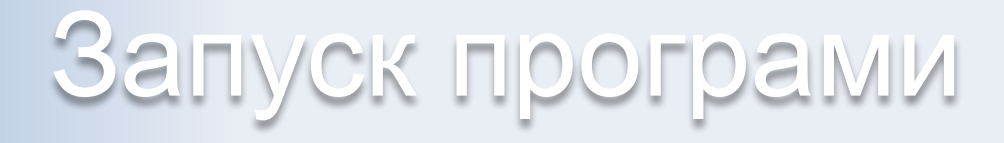

| ۲                               | KYRS                                        | - [Основні списки]            | C      |                                        |      |              |                                |
|---------------------------------|---------------------------------------------|-------------------------------|--------|----------------------------------------|------|--------------|--------------------------------|
| Or                              | ераці                                       | ї Списки Звіти Сервіс Довідка | i i    | 🍋 📰 🗐 🛗 🕥 знз 👸 77 к 🖑                 | 8.   | <u>A</u>     | i 🗾 🍕                          |
|                                 | Oci                                         | новні списки                  |        |                                        | •    |              |                                |
| Списки Навантаження Розклад     |                                             |                               |        | 💩 КУРС: Вхід                           |      |              |                                |
| Предмети Класи Приміщення Люди  |                                             |                               |        |                                        |      |              |                                |
|                                 |                                             |                               |        | Contraction ( )                        |      |              |                                |
| C                               | гвори                                       | ти Змінити Приховати Експорт  | _      | Kopucrusau (aoriu): 1111               |      |              |                                |
| ſ                               | Перетягніть сюди заголовок колонки для груп |                               |        |                                        |      |              |                                |
| = + Decay yes (see yes yes a)   |                                             |                               | Пред   | Пароль.                                | 11.4 | Ω6οε'σοκοεμά |                                |
| := # Предмет (повна назва) Пред |                                             |                               |        | 🗌 Запам'ятати мене на цьому комп'ютері |      | ОООВ АЗКОВИИ | предмет можуть викладати       |
|                                 | 1                                           |                               |        |                                        |      |              | 1                              |
|                                 | -                                           | Алгеора                       | Алг.   | 🚷 Вибір ролі                           |      |              |                                |
|                                 | 2                                           | Англійська мова               | AHF.M  |                                        | 2    |              | Піскунова І.М.,Данілова        |
|                                 | 3                                           | Астрономія                    | Астр.  | Роль: 🥂 Директор школи                 | 1    |              |                                |
|                                 | 4                                           | Біологія                      | Біол.  |                                        | 1    |              | Коськовецька Т.В.,Ляшенко Т.Г. |
|                                 | 5                                           | Всесвітня історія             | Bc. ic |                                        | 1    |              | Козарезова Г.С.                |
|                                 | 6                                           | Географія                     | Геогр  | VK Відміна                             | 1    |              | Каплієнко В.О., Риженко        |

HOB

Для входу в програму використовуємо стандартні Логін 1111 і Пароль 1111, для ролі Директор школи. Після виконання входу в програму, ми зможемо побачити тестову базу.

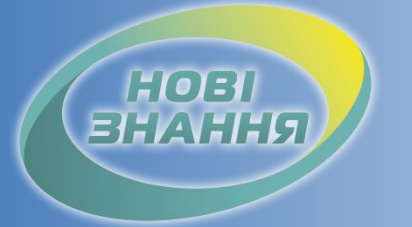

Проект КУРС: Освіта

#### Рекомендовані терміни: 7 робочих днів.

#### Контроль: Школа отримала ключ

Продовження навчання в § 2

#### Дякуємо за співпрацю!

### Проект КУРС: Освіта

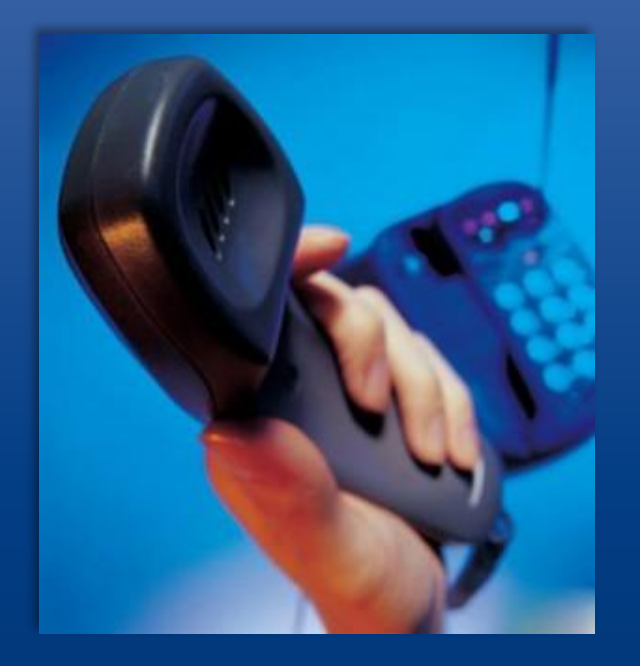

HOR

Підтримка користувачів Тел: +38 (057) 777-02-77

Mo6:+38(050) 203-44-65 +38(097) 678-76-50 +38(063) 590-35-00 E-mail: info@ekyrs.org